#### BAB II - Memulai IPV6

Iljitsch van Beijnum

#### Pendahuluan

 Pada bab sebelumnya dijelaskan tentang pemasangan untuk IPV6 tetapi sebelum itu sangatlah penting untuk mengetahui pengalamatan dari IPv6, dari teori IPv6 jauh lebih kompleks dari IPv4 dengan penulisan menggunakan hexa decimal. Penulisan dari IPV6 contohnya sebagai berikut :

• 2001:db8:31:1:20a:95ff:fef5:246e

• Null atau 0000 jika berada di sisi kiri biasanya tidak ditulis dan ditulis dengan singkat yaitu :: jadi seperti contoh :

2001:db8:0:0:0:0:0 dapat ditulis 2001:db8::

 IPv6 tidak menggunakan netmask tetapi dengan menggunakan range IP dan data yang terisi jadi semisal 2001:db8:31:1:: hingga 2001:db8:31:1:ffff:ffff:ffff maka dapat ditulis dengan 2001:db8:31:1::/64

#### Pengalamatan IPv6

- Pengalamatan dari IPv6 memiliki beberapa jenis yaitu Unicast, Multicast, Anycast.
- Unicast adalah pengalamatan reguler dengan menggunakan one to one communication
- Multicast adalah Grup addressing jadi paket yang ingin dikirim ke semua fungsi dari suatu kelompok maka dapat menggunakan IP multicast untuk melakukannya
- Anycast hampir sama dengan multicast hanya saja paket hanya terkirim ke 1 system dalam anycast grup

| Start bits       | IPv6 prefix notation | Use                                |
|------------------|----------------------|------------------------------------|
| 000              | ::/3                 | Special addresses types            |
| 001              | 2000::/3             | Allocated global unicast addresses |
| 01 - 1111 1110 0 | 4000::/2 - FE00::/9  | Reserved global unicast addresses  |
| 1111 1110 10     | FE80::/10            | Link-local unicast addresses       |
| 1111 1110 11     | FEC0::/10            | Site-local unicast addresses       |
| 1111 1111        | FF00::/8             | Multicast addresses                |
|                  |                      |                                    |

- Spesial address type pada ::/3 termasuk 2 spesial address. IPv6 di petakan oleh IPv4. lokal link digunakan untuk subnet.
- Pada site lokal range dari pengalamatan menurut RFC 1918 adalah
  - IPv4 (10.0.0/8 172.16.0.0/12 dan 192.168.0.0/16)

## Identifikasi Interface

- Semua dari alamat unicast dimulai dari 3 bit nol; diharapkan untuk 64 bit if=dentifikasi interface lebih kecil 64 bit untuk pengalamatan IPv6.
- Identifikasi interface biasanya dibangun dari 24 bit organizationally Unique Identifier atau perusahaan lainnya
- Dengan beberapa case ketika tidak ada hardware yang available atau pengalamatan di set manual identifikasi interface untuk IPv6 tetap terlihat

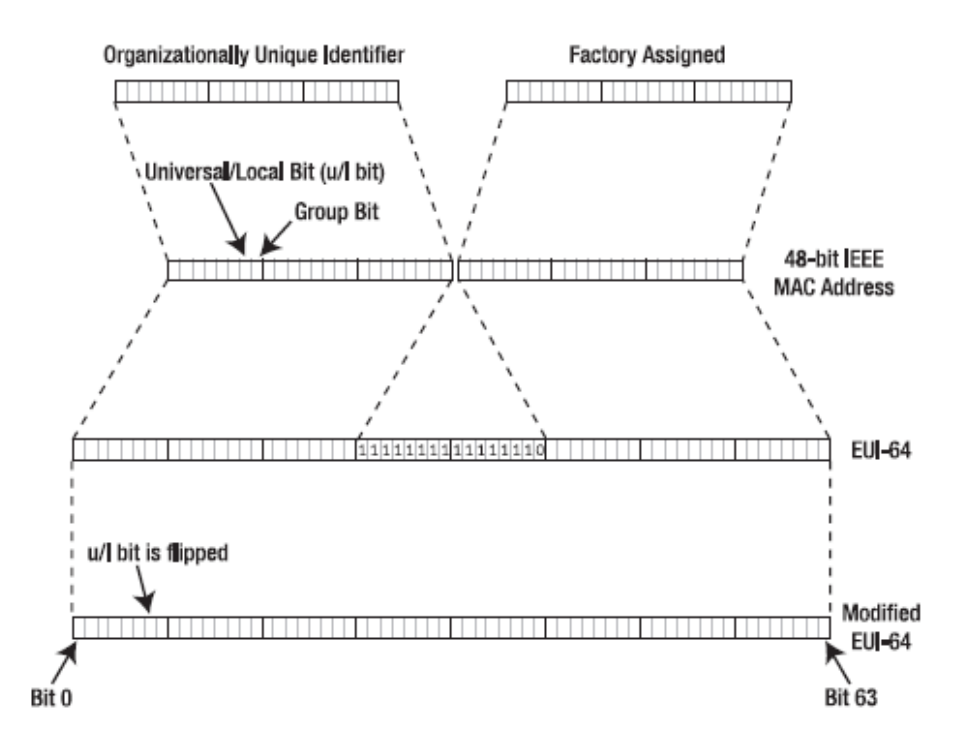

- Seperti contoh MAC address 00:0A:95:F5:E9:6E dimasukkan OUI 000A95 yang di registrasi oleh apple. 48 bit MAC address di masukan ke EUI-64 dengan hexadecimal tipe bernilai FFFE diantara OUI dan organisasi yang menaungi bit, akan membuat 64 bit bernilai 00:0A:95:F5:E9:6E dengan flipping bit 6 dan penambahan 64 bit prefix.
- Seperti contoh 2001:db8:31:1::/64 jika dilihat untuk full address adalah 2001:db8:31:1:20a:95ff:fef5:e96e untuk case ini

# **Multicast Scoping**

- Kebutuhan untuk batas dari propagasi multicast paket, jadi tidak akan baik jika seluruh router yang tersambung akan menerima pesan hello packet dari OSPF router jika menemukan neighbour router
- Jadi scop dari multicast dapat diatur secara manual sesuai aturan dari tabel berikut

| Value (binary) | Value (hexadecimal) | Scope                                                                   |
|----------------|---------------------|-------------------------------------------------------------------------|
| 0000           | 0                   | Reserved                                                                |
| 0001           | 1                   | Interface-local (for the transmission of loopback<br>multicast packets) |
| 0010           | 2                   | Link-local                                                              |
| 0011           | 3                   | Reserved                                                                |
| 0100           | 4                   | Admin-local                                                             |
| 0101           | 5                   | Site-local                                                              |
| 1000           | 8                   | Organization-local                                                      |
| 1110           | Е                   | Global                                                                  |
| 1111           | F                   | Reserved                                                                |

 Kelompok diatas merupakan layanan yang akan didapat jika suatu host mengaktifkan multicast dan memilih untuk apa posisi nya dalam suatu jaringan sehingga tidak semua paket yang diterima akan di munculkan

## Alokasi dan fungsi alamat

- IP address digunakan dibawah naungan ICANN, bagaimanapun ICANN kokus pada nama domain jasi untuk manajemen dari IP address diserahkan ke IANA yang kemudian mengalokasikan IPv4 dan IPv6
- RIR mengalokasikan block of IP address ke Local Internet Registeries (LIR) yang terkadang juga diberikan ke National Internet registry (NIR)
- ISP meminta IPv6 block dan bertemu dan menyetujui pemberian /32 alokasi dan memfungsikan untuk End User

- Pada masa lalu dokumentasi dari IPv6 diurus oleh TLA,NLA,SLA dan Sub-TLA
- Hal ini akan fokus pada IPv6 address yang harus didistribusikan dansesuai dengan hierarki
- 6bone aktif oleh IEFT yang merupakan global IPv6 testbed pada 1996, karena RIR saat ini fokus pada produksi IPv6 address space maka 6bone dan effe::/16 prefix akan digeser keluar
- 6to4 address space merupakan cara untuk merubah jaringan atau IPv6 yang dirubah ke IPv4 agar bisa saling berkomunikasi.

#### Pemasangan IPv6

- Karena IPv6 termasuk protokol yang menggunakan autoconfiguration. Maka hanya dengan melakukan aktivasi maka host akan otomatis dapat membaca IPV6
- Dikarenakan jumlah user yang sangat banyak. Maka pada para pengguna dari IPv6 untuk dianjurkan menggunakan firewall untuk mengetahui apakah jaringan sudah siap

#### Pemasangan IPv6 Pada Windows

- Utamanya IPv6 akan berfungsi pada windows Xp SP3 dan yang terbaru, IPv6 tidak akan muncul pada menu user interface dan hanya tampil jika diinstal pada command prompt dengan code "ipv6 install"
- Cara menghilangkan ipv6 adalah dengan code "ipv6 uninstall"
- Untuk ipv6 pada windows xp SP1 haruslah melakukan download "advanced networking pack" yang kemudian diinstal secara manual. Setelah itu lakukan penginstalan dan setting pada control panel

#### Monitoring IPv6 pada netsh command

Link Preferred infinite infinite fe80::1

```
C:\>netsh
netsh>interface ipv6
netsh interface ipv6>show addres
Ouerving active state...
Interface 6: Local Area Connection 3
Addr Type DAD State Valid Life Pref. Life Address
Temporary Preferred 6d23h38m55s 23h36m8s 2001:db8:1dde:1:6d16:9d1:b1ec:2245
Public Preferred 29d23h59m30s 6d23h59m30s 2001:db8:1dde:1:201:2ff:fe29:23b6
Link Preferred infinite infinite fe80::201:2ff:fe29:23b6
Interface 1: Loopback Pseudo-Interface
Addr Type DAD State Valid Life Pref. Life Address
Loopback Preferred infinite ::1
```

# Pemasangan IPv6 Pada Free BSD

- Free BSD system dengan menggunakan IPv6 support pada kernelnya yang memiliki IPv6 processing dan link dari pengalamatan lokal yang aktof secara default
- Tetapi autoconfiguration dari pengalamatan globalnya tidak aktif, karena itu butuh untuk diaktifkan jika ingin mengimplementasikan IPv6
- Cara mengaktifkan yaitu buka file /etc/rc.conf lalu edit dan setelah edit lalukan reboot

```
ipv6_enable="YES"
ipv6_network_interfaces="auto"
```

#### Monitoring IPv6 pada FreeBSD

# ifconfig xl0
xl0: flags=8843<UP,BROADCAST,RUNNING,SIMPLEX,MULTICAST> mtu 1500
 inet 192.0.2.123 netmask 0xffffff00 broadcast 192.0.2.255
 inet6 fe80::201:2ff:fe29:2640%xl0 prefixlen 64 scopeid 0x1
 inet6 2001:db8:31:2:201:2ff:fe29:2640 prefixlen 64 autoconf
 ether 00:01:02:29:26:40
 media: Ethernet autoselect (100baseTX <full-duplex>)
 status: active

#### Pemasangan IPv6 Pada Linux

- Linux yang kompatible dengan IPv6 adalah linux dengan versi 2.1.8, sejak saat itu linux mengimplementasikan selalu IPv6 dan built in pada kernelnya
- Hanya perlu melakukan aktivasi pada sistem tanpa perlu melakukan download atau install
- Caranya dengan membuka file /etc/sysconfig/network lalu ubah NETWORKING\_IPV6 ="yes" kemudian lakukan reboot untuk mengaktifkan IPv6 ini
- Sistem akan otomatis melakukan konfigurasi dan mengirimnya ke router sebagai tanda bahwa host ini telah aktif menggunakan IPv6

#### Monitoring IPv6 dengan Linux

#### # /sbin/ifconfig eth0

eth0 Link encap:Ethernet HWaddr 00:01:02:29:23:86 inet addr:192.0.2.8 Bcast:192.0.2.255 Mask:255.255.255.0 inet6 addr: fe80::201:2ff:fe29:23b6/64 Scope:Link inet6 addr: 2001:db8:1dde:1:201:2ff:fe29:23b6/64 Scope:Global UP BROADCAST RUNNING MULTICAST MTU:1500 Metric:1 RX packets:226 errors:0 dropped:0 overruns:0 frame:0 TX packets:76 errors:0 dropped:0 overruns:0 carrier:0 collisions:0 txqueuelen:100 RX bytes:27348 (26.7 Kb) TX bytes:13251 (12.9 Kb) Interrupt:10 Base address:0xd000

#### Pemasangan IPv6 pada MacOS

- Pada Mac OS IPv6 aktif pada versi 10.2 jaguar. IPv6 pada OS ini aktif secara default dikarenakan Mac Os tidak memiliki service untuk jaringan maka IPv6 akan tetap aktif dan tidak bisa diaktif atau nonaktifkan dengan command prompt, karena itu sangat diperlukan IPv6 firewall
- Akan tetapi IPv6 dapat disetting pada control panel disisi network

#### Monitoring IPv6 pada MacOS

% ifconfig en1 en1: flags=8863<UP,BROADCAST,SMART,RUNNING,SIMPLEX,MULTICAST> mtu 1500 inet6 fe80::20a:95ff:fef5:246e prefixlen 64 scopeid 0x5 inet6 2001:db8:1dde:1:20a:95ff:fef5:246e prefixlen 64 autoconf inet 172.31.0.20 netmask 0xffffff00 broadcast 172.31.0.255 ether 00:0a:95:f5:24:6e media: autoselect status: active supported media: autoselect

#### Pengecekan IPv6

- Cara terbaik dalam melakukan test IPv6 apakah telah berfungsi dengan baik atau tidak adalah dengan mengunjungi halaman IPv6-enabled web Site dengan menggunakan web browser
- Salah satu web yang mengutamakan untuk check IPv6 adalah <u>www.kane.net</u>
- Web ini akan melakukan pengecekan dan memberitahu apakah IPv6 atau IPv4 yang aktif pada komputer host yang anda miliki

#### Pengecekan dengan Ping dan Traceroute

- Ping dan traceroute terpasang pada IPv6 bagaimanapun cara pengecekan jaringan jita sangat memerlukan protokol ini. Hanya saja code dalam melakukan traceroute atau ping sedikit berbeda yaitu dengan menambah angka 6 dibelakangnya yang pertanda pengecekan dilakukan untuk IPv6
- traceroute6 www.ipv6forum.com
- ping6 www.ipv6forum.com

#### Traceroute6

% traceroute6 www.ipv6forum.com traceroute6 to www.ipv6forum.com (2001:630:d0:131:a00:20ff:feb5:ef1e) from 2001:db8:31:2:201:2ff:fe29:2640, 30 hops max, 12 byte packets 1 46.ge-0-2-0.xr1.pbw.xs4all.net 0.984 ms 0.967 ms 0.798 ms 2 2001:db8:0:106::2 0.959 ms 0.93 ms 1.04 ms 3 0.ge-1-3-0.xr1.tc2.xs4all.net 1.35 ms 1.199 ms 1.125 ms 4 eth10-0-0.xr1.ams1.gblx.net 3.345 ms 1.299 ms 1.637 ms 5 2001:798:2014:20dd::5 19.015 ms 16.712 ms 17.752 ms 6 de.nl1.nl.geant.net 24.046 ms 23.325 ms 22.973 ms 7 nl.uk1.uk.geant.net 33.594 ms 31.715 ms 30.407 ms 8 janet-gw.uk1.uk.geant.net 29.726 ms 31.023 ms 28.623 ms 9 po3-0.lond-scr3.ja.net 28.85 ms 33.616 ms 28.204 ms 10 po6-0.lond-scr.ja.net 28.483 ms 28.863 ms 28.46 ms 11 poO-O.london-bar1.ja.net 29.143 ms 29.582 ms 28.813 ms 12 fe0-1-0.ulcc.ipv6.ja.net 24.845 ms 24.751 ms 24.918 ms 13 fa1-0.rtr1.ipv6.ja.net 24.844 ms 24.966 ms 24.565 ms 14 po2-0.rtr2.ipv6.ja.net 24.841 ms 24.639 ms 26.232 ms 15 zaphod.6core.ecs.soton.ac.uk 33.2 ms 32.621 ms 35.53 ms 16 2001:630:d0:131:a00:20ff:feb5:ef1e 32.953 ms 31.756 ms 30.08 ms

#### Ping6

C:\>ping6 www.hitachi.co.jp

```
Pinging www.hitachi.co.jp [2001:240:400::101]
from 2001:db8:1dde:1:59eb:57:32ff:b6f4 with 32 bytes of data
```

```
Reply from 2001:240:400::101: bytes=32 time=395ms
Reply from 2001:240:400::101: bytes=32 time=396ms
Reply from 2001:240:400::101: bytes=32 time=398ms
Reply from 2001:240:400::101: bytes=32 time=397ms
```

```
Ping statistics for 2001:240:400::101:
    Packets: Sent = 4, Received = 4, Lost = 0 (0% loss),
Approximate round trip times in milli-seconds:
    Minimum = 395ms, Maximum = 398ms, Average = 396ms
```